# Upgraded DegreeWorks FAQ

## How to find information previously located in the student header

1) Catalog year can now be found under the student's degree information.

| Student ID X Name Bach Science                                                                                                    | Bus Administration                       |
|----------------------------------------------------------------------------------------------------|------------------------------------------|
| Advanced search                                                                                                    |                                          |
| Level Undergraduate Classification Sophomore Major Pre-Business Program Pre-Business BSBA Concentration Information                                                                                 | on Sys&Cyber Sec                         |
| College Business and Economics Advisor Info Helen Pegler, Major 1 Advisor Advisor E-mail peglerhl@longwood.edu Expected Gradua                                                                      | ation Date 20-MAY-2023                   |
| Overall GPA 0.000 Housing Living In Residential Facility Language Placement Score SPAN 111 Lang Prof Test                                                                                           |                                          |
| MidTerm Grades Transformations of Medieval L - Not Submitted, Business Communication - Not Submitted, Inter Integrated Lang & Cult I - No<br>- Not Submitted, Social Issues In Film - Not Submitted | t Submitted, Principles of Accounting II |
| Time Ticket Date 29-OCT-2020                                                                                                    |                                          |
| Academic What-If Financial Aid Athletic Eligibility                                                                                                    | View historic audit                      |
| Format     In-progress classes     Preregistered classes     Process                                                                                                    |                                          |
| Audit date 11/12/2020 4:03 PM                                                                                                    |                                          |
| Diagnostics Student data Save audit Delete audit                                                                                                    | Collapse all                             |
| Bachelor of Science in Business Administration                                                                                                    | Â                                        |
| Credits required: 120 Credits applied: 56 Catalog year: 2020-2021 GPA: 0.000                                                                                                    |                                          |
| Unmet conditions for this set of requirements: 64 Credits needed                                                                                                    |                                          |

2) Academic Standing can be found on the student's transcript in MyLongwood under the faculty tab in the student information menu.

Faculty and Advisors

| My Courses                          | Student Search                                 |  |  |  |  |  |  |
|-------------------------------------|------------------------------------------------|--|--|--|--|--|--|
| Fall 2020                           | Fall 2020    ✓    Lancer ID                    |  |  |  |  |  |  |
| No courses are listed for this term | - OR -                                         |  |  |  |  |  |  |
|                                     | First Name         Last Name                   |  |  |  |  |  |  |
|                                     | Search                                         |  |  |  |  |  |  |
| Faculty Shortouts                   | Student Information Menu                       |  |  |  |  |  |  |
| My Courses (Active Assignments)     | Academic Transcript                            |  |  |  |  |  |  |
| Advisee Listing                     | Active Registrations                           |  |  |  |  |  |  |
| Course Catalog                      | Alternate Pin Number                           |  |  |  |  |  |  |
| Course Schedule Search              | Degree Evaluation (catalog prior to 2014-2015) |  |  |  |  |  |  |
| Midterm (Estimate) Grades           | Degree Works (2014-2015 catalog forward)       |  |  |  |  |  |  |
| Final Grades                        | Grades                                         |  |  |  |  |  |  |
| Summary Class List                  | Student Address and Phones                     |  |  |  |  |  |  |
| Week At A Glance                    | Student E-mail Address                         |  |  |  |  |  |  |
|                                     | Student (ID) Selection                         |  |  |  |  |  |  |
| Additional Faculty Pages            | Student Information                            |  |  |  |  |  |  |
| Assignment History                  | Student Schedule                               |  |  |  |  |  |  |
| Course (CRN) Selection              | Student Week at a Glance                       |  |  |  |  |  |  |
| Detail Class List                   | View FERPA/GLBA Release Information            |  |  |  |  |  |  |
| Detail Wait List                    | View Holds                                     |  |  |  |  |  |  |
| Faculty Detail Schedule             | View Test Scores                               |  |  |  |  |  |  |
| Office Hours                        |                                                |  |  |  |  |  |  |
|                                     |                                                |  |  |  |  |  |  |

| Term: Fall | 2019    |              |       |                     |               |        |                  |             |        |                       |                  |
|------------|---------|--------------|-------|---------------------|---------------|--------|------------------|-------------|--------|-----------------------|------------------|
| College:   |         |              |       | Arts and Sciences   |               |        |                  |             |        |                       |                  |
| Major:     |         |              |       | Undeclared          |               |        |                  |             |        |                       |                  |
| Academic   | Standin | g:           |       | Good Standing       |               |        |                  |             |        |                       |                  |
| Subject    | Cours   | e Campus     | Level | Title               |               |        |                  | Gra         | de     | Credit Hours          | Quality Points R |
| CTZN       | 110     | Main Campus  | * UG  | Inquiry into Citize | nship         |        |                  | A-          |        | 3.00                  | 0 11.100         |
| ECON       | 217     | Main Campus  | * UG  | Principles of Micro | economics     |        |                  | B-          |        | 3.00                  | 0 8.100          |
| HIST       | 151     | Main Campus  | * UG  | Historical Inquiry  | I             |        |                  | C+          |        | 3.00                  | 0 6.900          |
| MUSC       | 224     | Main Campus  | * UG  | Music Appreciatio   | n             |        |                  | B-          |        | 3.00                  | 0 8.100          |
| SOCL       | 105     | Main Campus  | * UG  | Sociology in Pract  | ce            |        |                  | B-          |        | 3.00                  | 0 8.100          |
| Term Tot   | als (Un | dergraduate) |       |                     |               |        |                  |             |        |                       |                  |
|            |         |              |       |                     | Attempt Hours | e Pa   | ssed Hours Earne | d Hours GPA | Hours  | <b>Quality Points</b> | GPA              |
| Current Te | erm:    |              |       |                     |               | 15.000 | 15.000           | 15.000      | 15.000 | 42.30                 | 0 2.820          |
| Cumulativ  | e:      |              |       |                     |               | 15.000 | 15.000           | 15.000      | 15.000 | 42.30                 | 0 2.820          |
|            |         |              |       |                     |               |        |                  |             |        |                       |                  |

3) FERPA information and registration holds can also be found in MyLongwood under the faculty tab in the student information menu.

Faculty and Advisors

| My Courses                          | Student Search                                 |  |  |  |  |  |
|-------------------------------------|------------------------------------------------|--|--|--|--|--|
| Fall 2020                           | Fall 2020    Lancer ID                         |  |  |  |  |  |
| No courses are listed for this term | - OR -                                         |  |  |  |  |  |
|                                     | First Name         Last Name                   |  |  |  |  |  |
|                                     | Search                                         |  |  |  |  |  |
| Faculty Shortcuts                   | Student Information Menu                       |  |  |  |  |  |
| My Courses (Active Assignments)     | Academic Transcript                            |  |  |  |  |  |
| Advisee Listing                     | Active Registrations                           |  |  |  |  |  |
| Course Catalog                      | Alternate Pin Number                           |  |  |  |  |  |
| Course Schedule Search              | Degree Evaluation (catalog prior to 2014-2015) |  |  |  |  |  |
| Midterm (Estimate) Grades           | Degree Works (2014-2015 catalog forward)       |  |  |  |  |  |
| Final Grades                        | Grades                                         |  |  |  |  |  |
| Summary Class List                  | Student Address and Phones                     |  |  |  |  |  |
| Week At A Glance                    | Student E-mail Address                         |  |  |  |  |  |
|                                     | Student (ID) Selection                         |  |  |  |  |  |
| Additional Faculty Pages            | Student Information                            |  |  |  |  |  |
| Assignment History                  | Student Schedule                               |  |  |  |  |  |
| Course (CRN) Selection              | Student Week at a Glance                       |  |  |  |  |  |
| Detail Class List                   | View FERPA/GLBA Release Information            |  |  |  |  |  |
| Detail Wait List                    | View Holds                                     |  |  |  |  |  |
| Faculty Detail Schedule             | View Test Scores                               |  |  |  |  |  |
|                                     |                                                |  |  |  |  |  |

# How to use the "What If" feature (See degree requirements for different majors/minors/concentrations)

1) Click on the "What If" tab.

| Academic What-If Financial Aid Athletic Eligibility                                                                                                    | View historic audit | ~              |
|----------------------------------------------------------------------------------------------------|---------------------|----------------|
| Format<br>Student View V In-progress classes V Preregistered classes Process                                                                                           |                     |                |
| Audit date 11/12/2020 4:03 PM<br>Diagnostics Student data Save audit Delete audit                                                                                      |                     | Collapse all 🦒 |
| Bachelor of Science in Business Administration       INCOMPLETE         Credits required: 120       Credits applied: 56       Catalog year: 2020-2021       GPA: 0.000 |                     | ^              |
| Unmet conditions for this set of requirements: 64 Credits needed                                                                                                    |                     |                |
| <ul> <li>Humanities and the Arts Minimum Discipline<br/>Requirement</li> </ul>                                                                                         |                     |                |
| <ul> <li>Behavioral or Social Sciences Minimum</li> <li>Discipline Requirement</li> </ul>                                                                              |                     |                |
| <ul> <li>Mathematics or Natural Sciences Minimum</li> <li>Discipline Requirement</li> </ul>                                                                            |                     |                |

#### 2) Enter the catalog year, degree, major, and concentration/minor (if applicable)

# 3) Click "process"

#### Program

| Catalog year *<br>2020-2021             | ~         | Level *<br>Undergraduate            | ~ | Degree *<br>Bachelor of Science | ~ |
|-----------------------------------------|-----------|-------------------------------------|---|---------------------------------|---|
| Areas of study                          |           |                                     |   |                                 |   |
| Major *<br>Integrated Environmental Sci | ~         | Concentration<br>Life Sciences Conc | ~ | Minor<br>Chemistry              | ~ |
| Additional areas of study               |           |                                     |   |                                 |   |
| Major (0/60)                            | ~         | Minor (0/56)                        | ~ | Concentration (0/101)           | ~ |
| Future classes                          |           |                                     |   |                                 |   |
| Subject                                 |           | Number                              |   | Add                             |   |
| 🖌 In-progress classes 🖌 Preregistere    | d classes |                                     |   |                                 |   |
| Process Reset                           |           |                                     |   |                                 |   |

### How to use the "Look Ahead" feature (See how planned future coursework will fulfill degree requirements)

- 1) What was previously the "Look Ahead" feature can now be found in the 'What If" feature under "Future Classes".
- 2) Click on the "What If" tab.

| Academic What-If Financial Aid Athletic E                                                                                                   | ligibility                                                  | View historic audit |
|----------------------------------------------------------------------------------------------------|-------------------------------------------------------------|---------------------|
| Format<br>Student View ✓ In-pro                                                                                                    | ogress classes  Preregistered classes Process               |                     |
| udit date 11/12/2020 4:03 PM<br>iagnostics Student data Save audit Delete audit                                                             |                                                             | Collapse all        |
| Bachelor of Science in Business Ac<br>Credits required: 120 Credits applied: 56 Catalog year:                                               | Iministration     INCOMPLETE       2020-2021     GPA: 0.000 | ^                   |
| Onmet conditions for this set of requirements:     Onmet conditions for this set of requirements:     Requirement                           | 64 Credits needed                                           |                     |
| <ul> <li>Behavioral or Social Sciences Minimum</li> <li>Discipline Requirement</li> </ul>                                                   |                                                             |                     |
| <ul> <li>Mathematics or Natural Sciences Minimum</li> <li>Discipline Requirement</li> </ul>                                                 |                                                             |                     |
| <ol> <li>Check the "use current curricu</li> <li>Enter the course subjects and i</li> <li>Click "Add".</li> <li>Click "Process".</li> </ol> | numbers.                                                    |                     |
| Academic What-If Financial Aid Athletic I                                                                                                   | Eligibility                                                 |                     |
| What-If Analysis Use current curriculum                                                                                                    |                                                             | ^                   |
| Future classes                                                                                                    |                                                             |                     |
| Subject                                                                                                    | Number                                                      | dd                  |
| MATH 171 X COMM 101 X                                                                                                    | BIOL 101 X                                                  |                     |
| In-progress clarges     Process     Reset                                                                                                   |                                                             |                     |

#### How to use the GPA Calculator

1) The GPA Calculator can be found in the top right menu.

| Vorksheets                                                                      |                                             |                                                 |                 |                                                  | a 🖂 :<         |
|---------------------------------------------------------------------------------|---------------------------------------------|-------------------------------------------------|-----------------|--------------------------------------------------|----------------|
| a refreshed 11/12/2020 4:03 PM 🖯                                                |                                             |                                                 |                 |                                                  |                |
|                                                                                 |                                             |                                                 |                 |                                                  |                |
| Student ID                                                                      | ×                                           | Name                                            |                 | Degree<br>Bach Scienc Bus Administration         |                |
| Advanced search                                                                 |                                             |                                                 | 6               |                                                  |                |
| Level Undergraduate Classificatio                                               | n Sophomore Majo                            | r Pre-Business Program Pre-Business BSB         | A Concent       | ration Information Sys&Cyber Sec                 |                |
| College Business and Economics                                                  | dvisor Info Helen Pegle                     | r, Major 1 Advisor Advisor E-mail peglerhl@long | gwood.edu       | Expected Graduation Date 20-MAY-2023             |                |
| Overall GPA 0.000 Housing Living                                                | In Residential Facility                     | Language Placement Score SPAN 111 Lang          | Prof Test       |                                                  |                |
| MidTerm Grades Transformations of M<br>- Not Submitted, Social Issues In Film - | /ledieval L - Not Submitte<br>Not Submitted | d, Business Communication - Not Submitted, Ir   | nter Integrated | Lang & Cult I - Not Submitted, Principles of Acc | counting II    |
| Time Ticket Date 29-OCT-2020                                                    |                                             |                                                 |                 |                                                  |                |
|                                                                                 |                                             |                                                 |                 |                                                  |                |
| cademic What-If Financi                                                         | al Aid Athletic El                          | igibility                                       |                 | View historic audit                              | ~              |
| Format<br>Student View                                                          |                                             | gress classes 🛛 Preregistered classes 🤇         | Process         |                                                  |                |
|                                                                                 |                                             |                                                 |                 |                                                  |                |
| orksheets                                                                       |                                             |                                                 |                 |                                                  |                |
| efreshed 11/12/2020 4:03 PM 🖯                                                   |                                             |                                                 |                 |                                                  | GPA Calculator |
|                                                                                 |                                             |                                                 |                 |                                                  | Class History  |
| Student ID                                                                      | ×                                           | Name                                            |                 | Bach Scienc Bus Administration                   | Petitions      |
| Advanced search                                                                 |                                             |                                                 |                 |                                                  |                |

Program Pre-Business BSBA

2) The Term Calculator will have the student's current courses pre-loaded.

Major Pre-Business

3) Select the estimated grades for each course.

Classification Sophomore

4) Click "Calculate".

Level Undergraduate

\*Please note, the GPA calculator is currently unable to calculate a GPA for a student who has not yet completed any coursework at Longwood.

Concentration Information Sys&Cyber Sec

| Graduation Calculator  | Term Calculator | Advice Calcula      | ator         |       |        |
|------------------------|-----------------|---------------------|--------------|-------|--------|
| Current GPA *<br>0.000 |                 | Credits earned * 56 |              |       |        |
|                        |                 |                     |              | Add 0 | Course |
| Course*<br>ACCT 240    | Credits *<br>3  | I                   | Grade *<br>A | ~     | Ū      |
| Course *<br>ACCT 296   | Credits * 3     |                     | Grade *<br>A | ~     | Û      |
| Course *<br>ECON 218   | Credits *<br>3  |                     | Grade *<br>A | ~     | Û      |
| Course *<br>HPEP 234   | Credits * 3     |                     | Grade *<br>A | ~     | Î      |
| Course *<br>SPAN 111   | Credits *       |                     | Grade *<br>A | ~     | Û      |